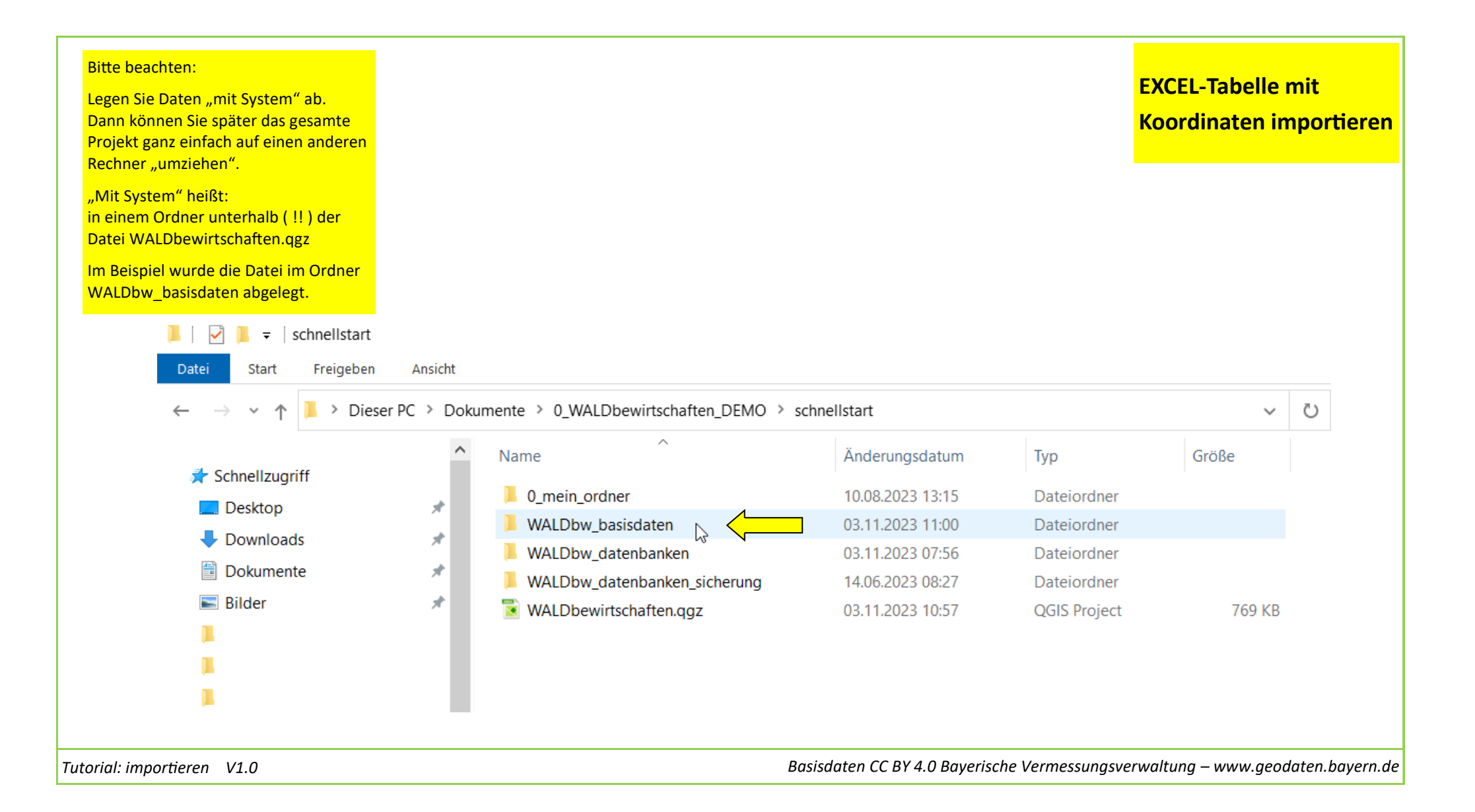

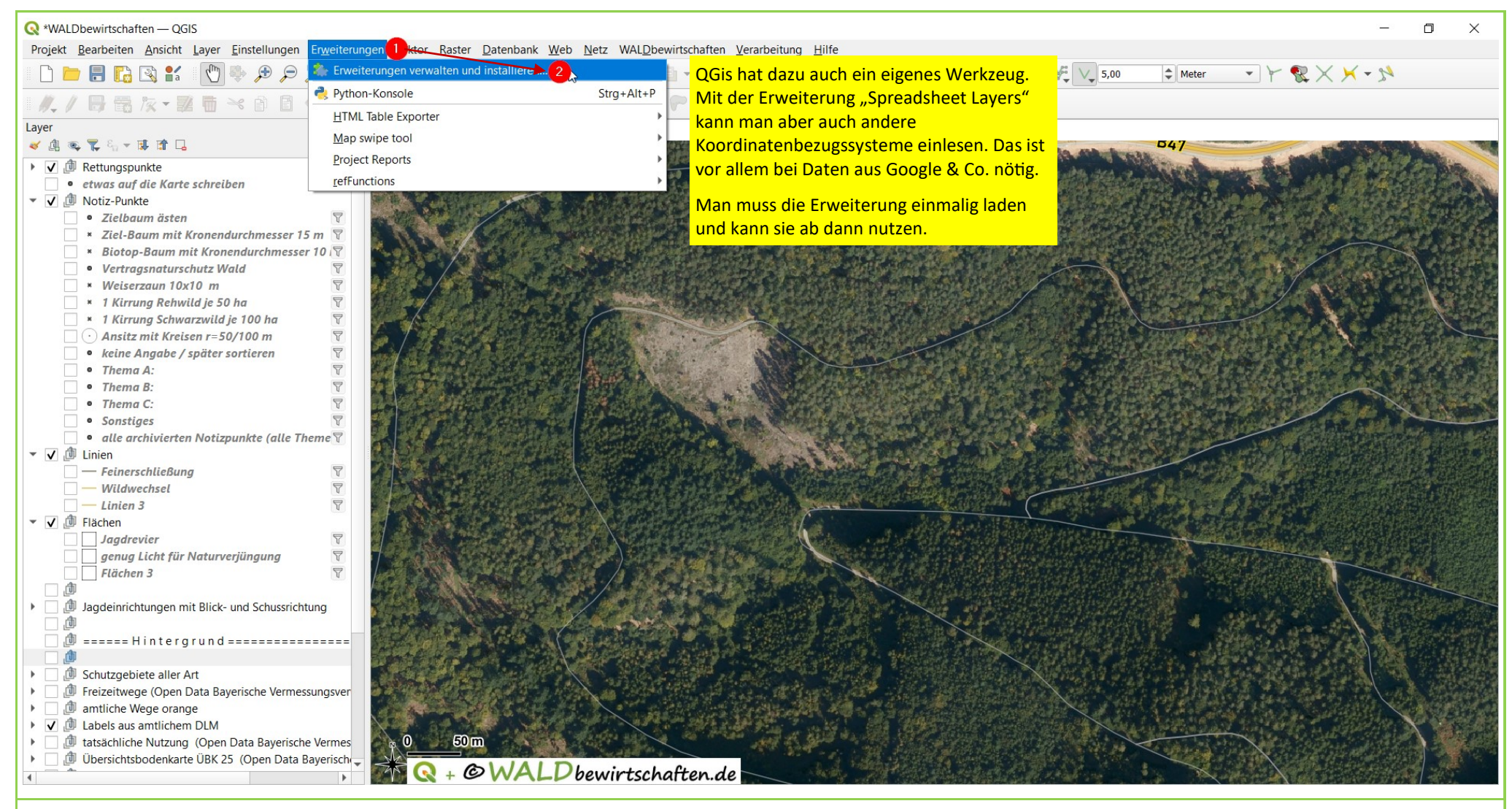

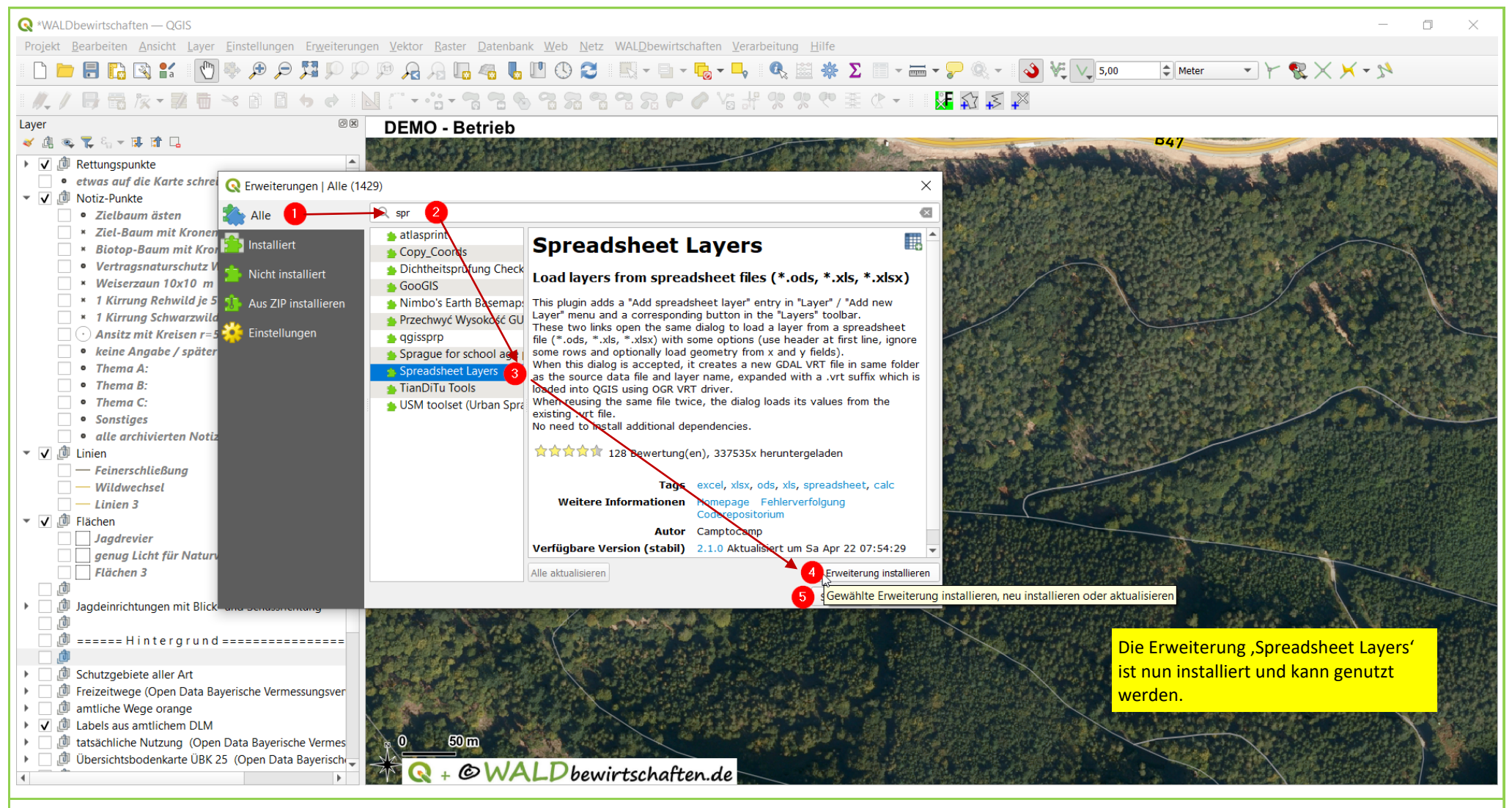

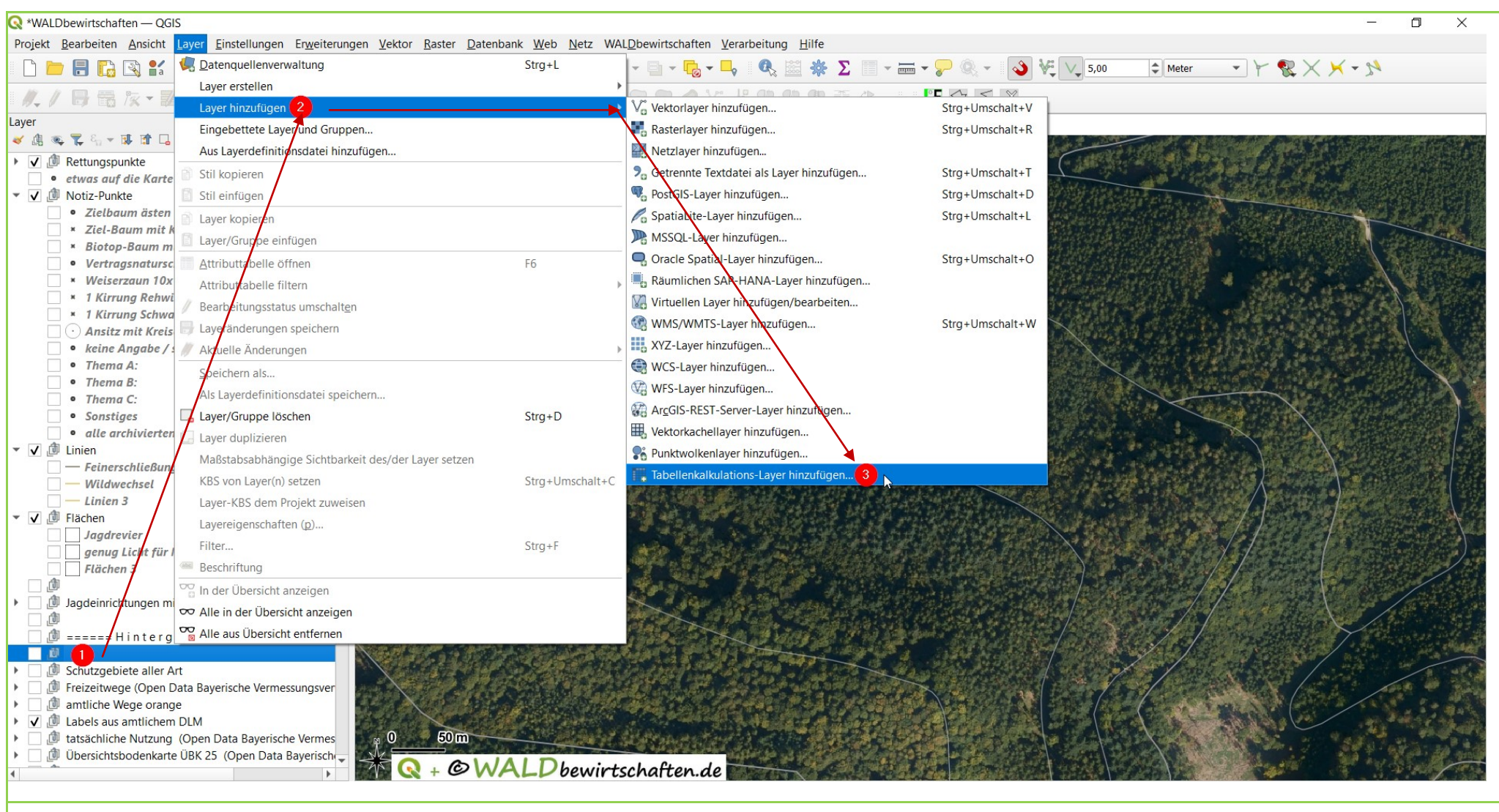

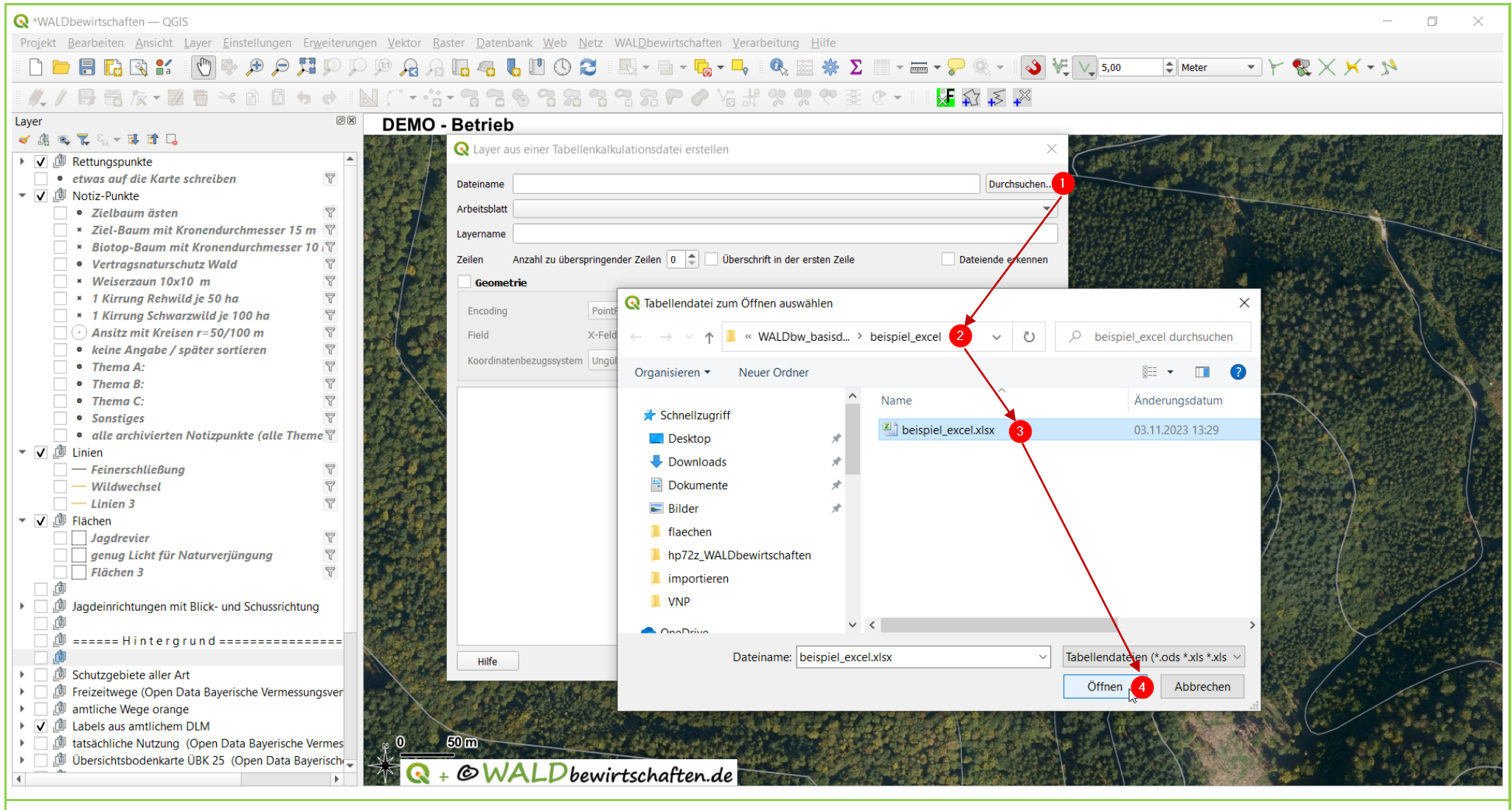

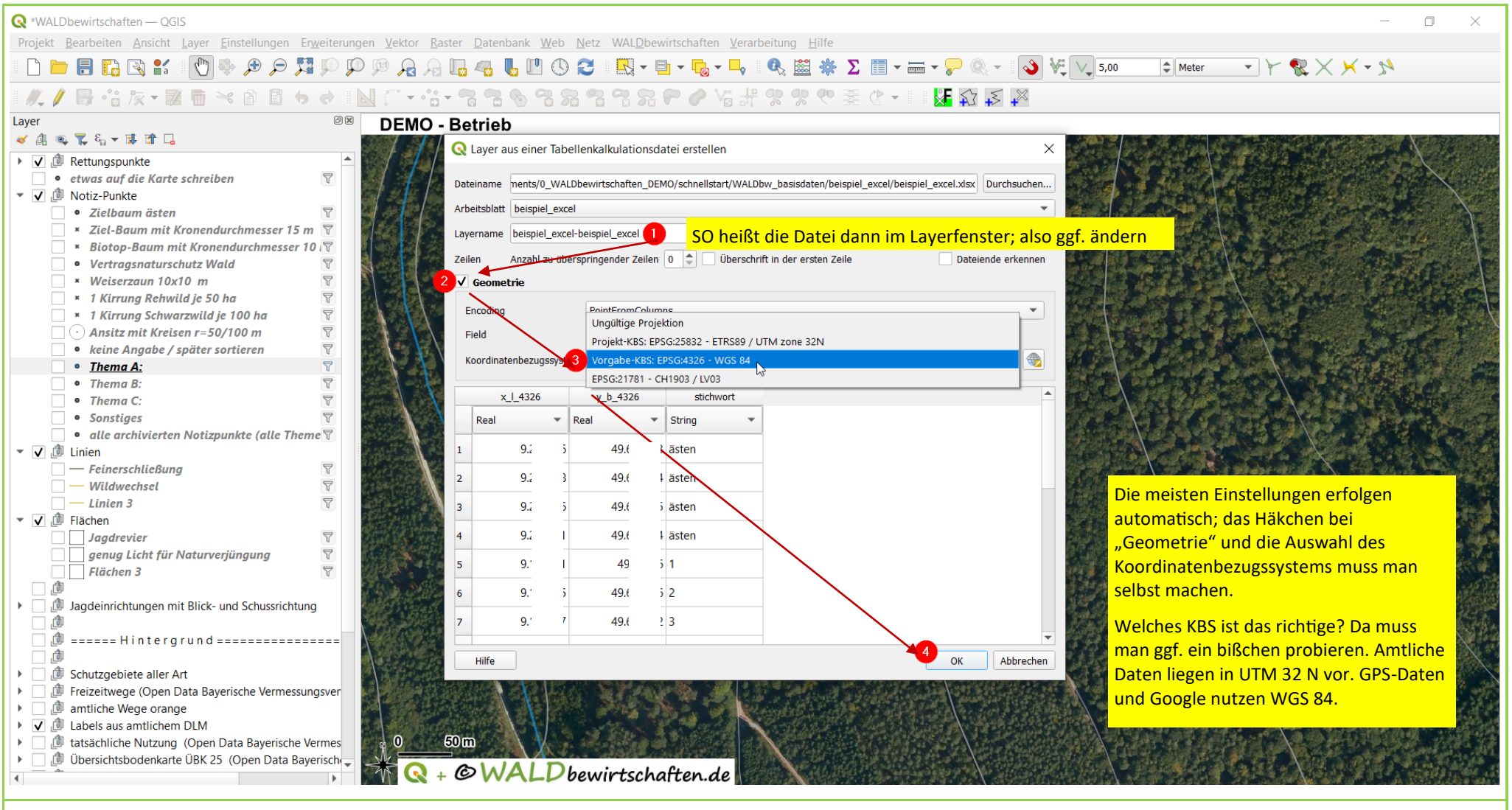

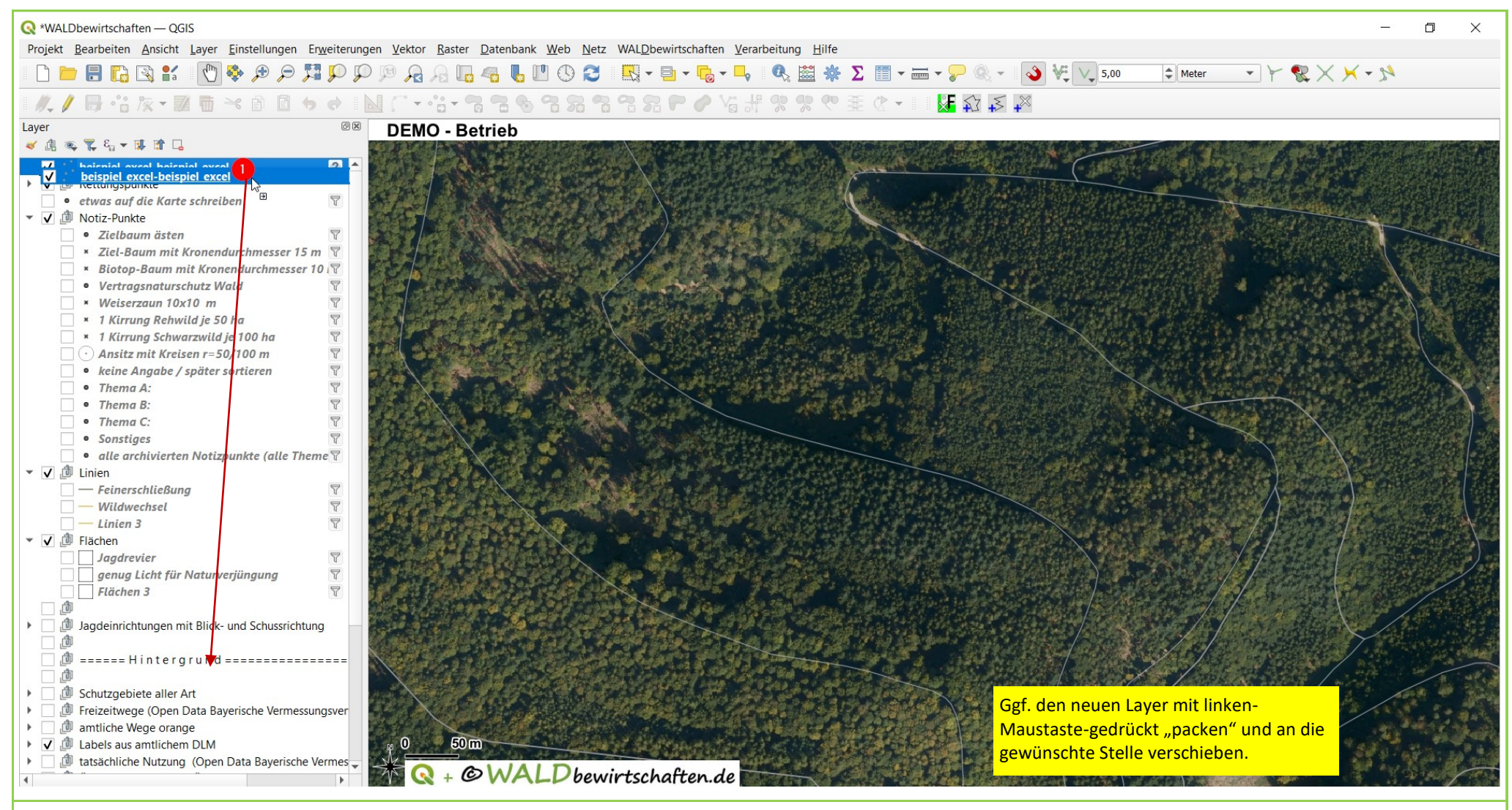

| *WALDbewirtschaften — QGIS                                                                                                    | o ×                |
|----------------------------------------------------------------------------------------------------|--------------------|
| Projekt <u>B</u> earbeiten <u>A</u> nsicht <u>L</u> ayer <u>E</u> instellungen Er <u>w</u> eiterungen <u>V</u> ektor <u>R</u> aster <u>D</u> atenbank <u>W</u> eb <u>N</u> etz WAL <u>D</u> bewirtschaften <u>V</u> erarbeitung <u>H</u> ilfe                                                                                                    |                    |
| 🗋 늘 🖥 🖏 🖆 🕐 🕸 🕫 🎵 🎾 🗭 🕫 🗛 🗛 🔩 🦉 🖑 🖤 😂 🔣 + 🖶 + 🧞 + 🗣 🥙 🚟 + 🍃 🍭 - 🔕 🦎 🗸 🎝 Meter Y 😵 X X + 🔊                                                                                                    |                    |
| 〃 / 局 th 友 - 誕 画 > e ■ / th - 73 73 76 78 78 78 79 / th / ? ? ? ? 葉 ৫ - ■ M A + e ■ M / - th - 23 78 78 78 78 78 78 78 78 78 78 78 78 78                                                                                                    |                    |
| ayer DEMO - Betrieb                                                                                                    |                    |
|                                                                                                    |                    |
| V 🖉 Rettungspunke                                                                                                    |                    |
| • etwas auf die Kare 🖓 Auf Layer zoomen 2                                                                                                    |                    |
| Voluz-Politike Zu auggewählten Dijekten zoomen                                                                                                    |                    |
| × Ziel-Baum mit k                                                                                                    |                    |
| 🕞 💌 Biotop-Baum m 🗌 Objektanzahl arzeigen (c)                                                                                                    |                    |
| • Vertragsnatursc 📾 Beschriftunger anzeigen (1)                                                                                                    | E I                |
| • Weiserzaun 10x<br>1. Kirzung Rohur<br>1. Kirzung Rohur                                                                                                    |                    |
| - 1 Kirrung Schwa                                                                                                    |                    |
| 🖸 🖸 Ansitz mit Krets 🗧 SQL-Layer aktualisieren                                                                                                    |                    |
| • keine Angabe / 2 🔂 Layer dupplizieren                                                                                                    |                    |
| • Thema A:                                                                                                    |                    |
| Inema B:     Nach Open bringen (t)                                                                                                    |                    |
| Sonstiges     Nach unter schieben                                                                                                    |                    |
| • alle archivierter                                                                                                    |                    |
| V D Linien // Bastalitusectatis umchalten                                                                                                    |                    |
| - Feinerschließun                                                                                                    | a markate          |
| Linien 3 Diversity in the second second seco |                    |
| V Ditenqueire alluein (1)                                                                                                    |                    |
| Jagdrevier Masstassabhangige Sichtbarkeit des/der Layer setzen (v)                                                                                                    | A                  |
| genug Licht für Layer-KBS                                                                                                    | Calles T           |
| □Prachen'sExport                                                                                                    | 1 . John           |
| I du Jagdeinrichtungen m Stile                                                                                                    |                    |
| Layernotizen hinzufügen                                                                                                    | the American State |
| U ====== H in t erg/ Eigenschaften                                                                                                    |                    |
| Bechtsklick auf den neuen Laver                                                                                                    |                    |
| Chutzgebiete alle                                                                                                    |                    |
| I du Freizeitwege (Open Data Bayerische Vermessungsver                                                                                                    |                    |
|                                                                                                    |                    |
| <ul> <li>Labels aus amulchem DLM</li> <li>Labels aus amulchem DLM</li> <li>Labels aus amulchem DLM</li> <li>Labels aus amulchem DLM</li> </ul>                                                                                                    |                    |
| ↓ Mademander Hallang (open Sale Sale Sale Sale Sale Sale Sale Sale                                                                                                    | A Carlot A         |
|                                                                                                    |                    |

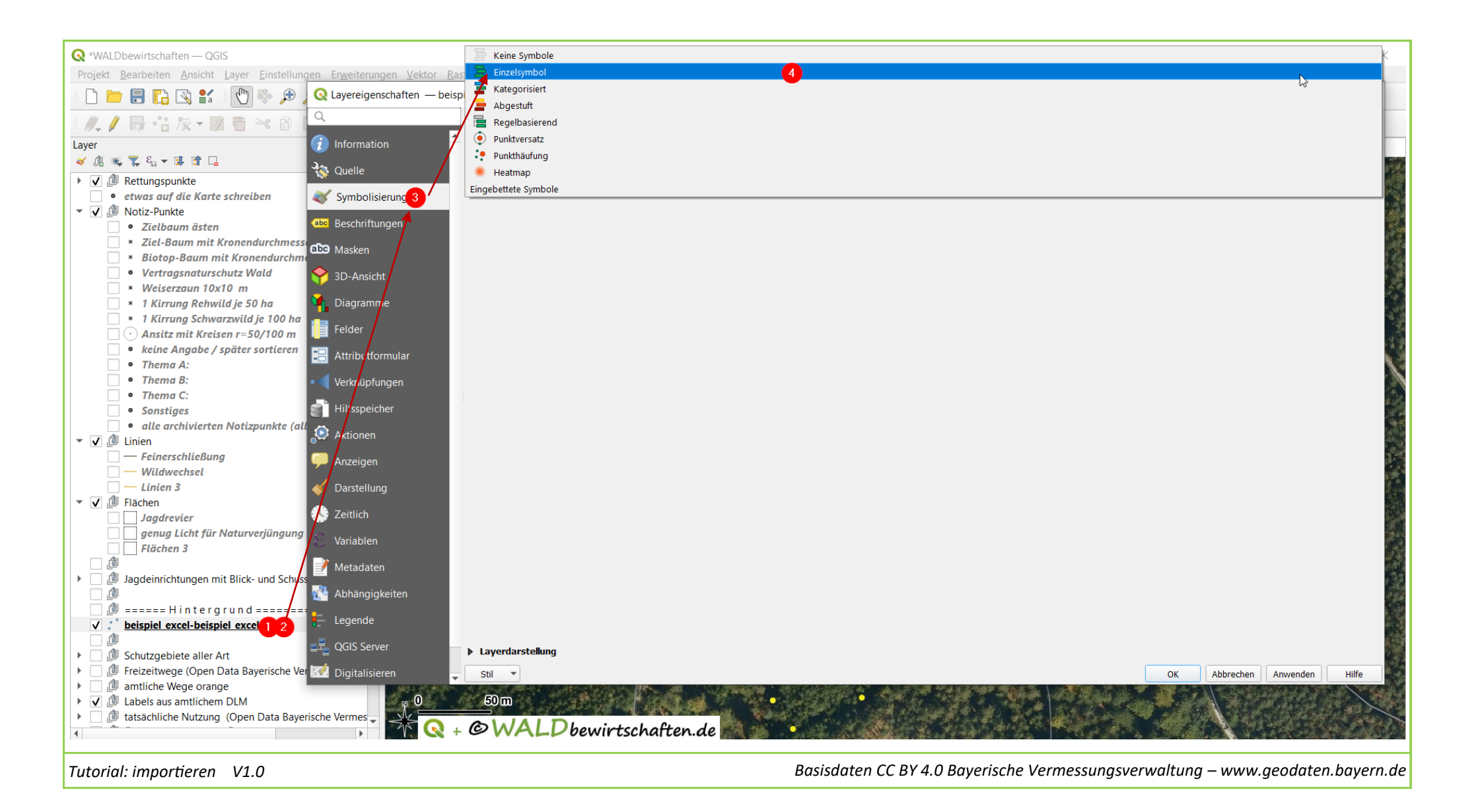

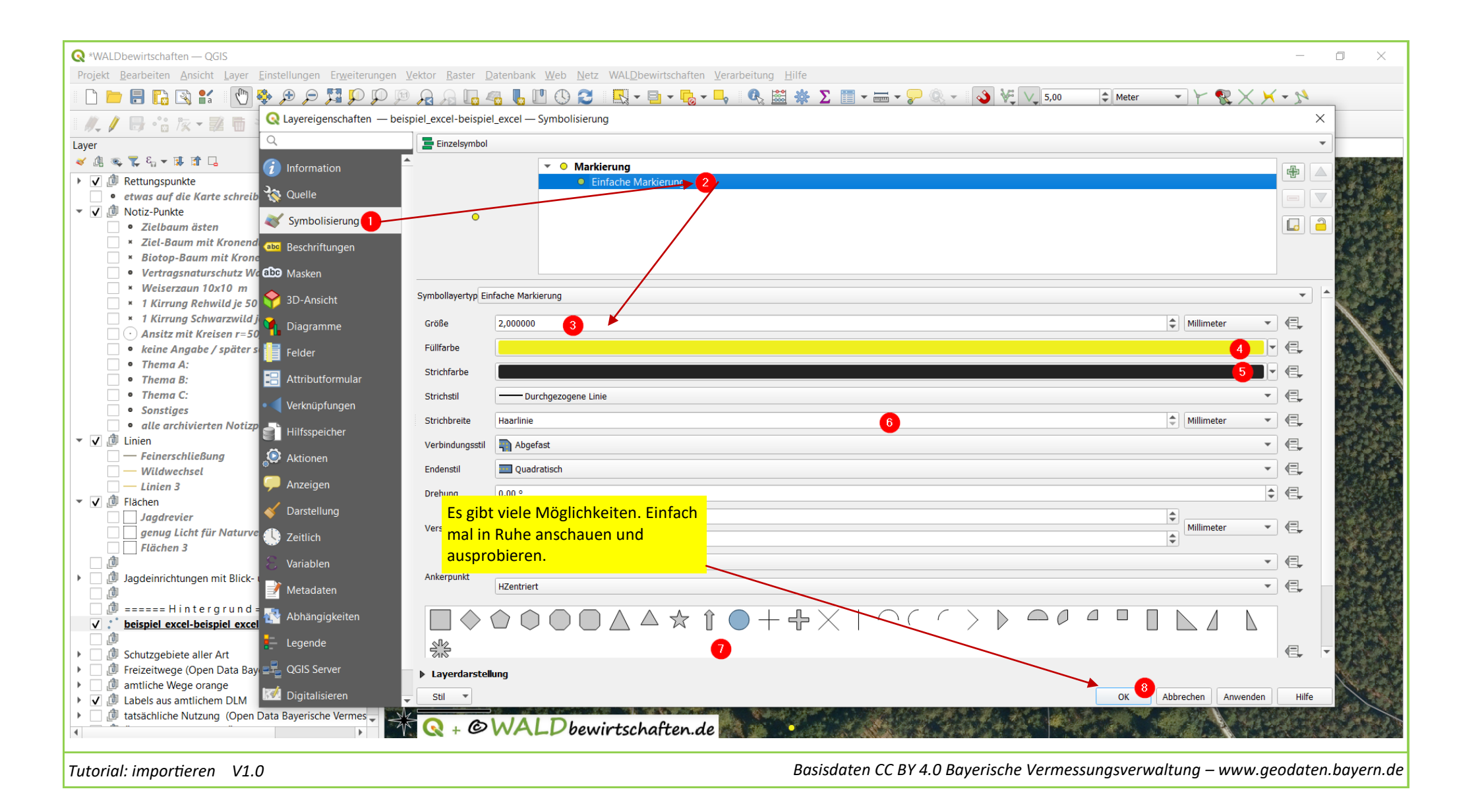

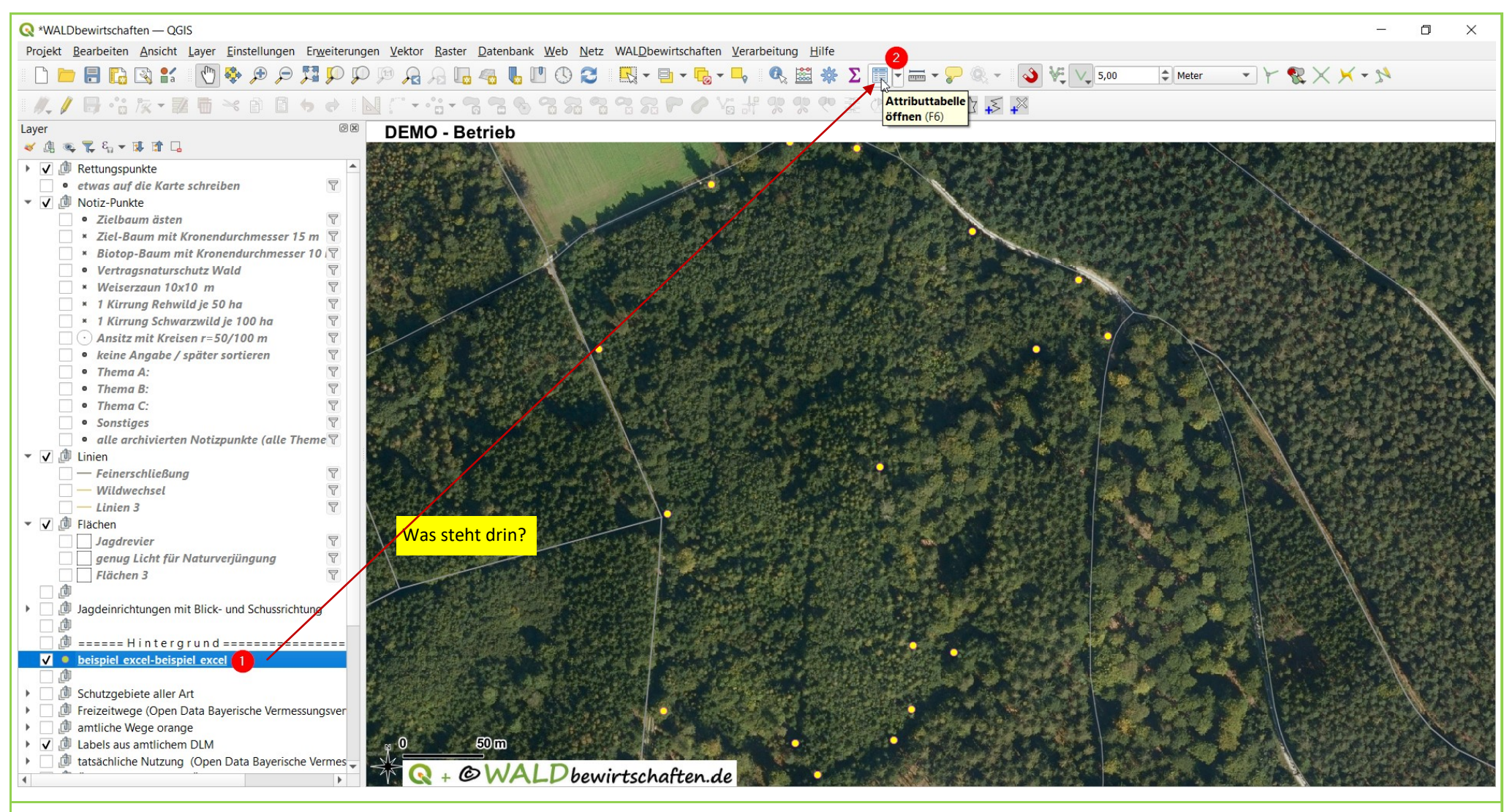

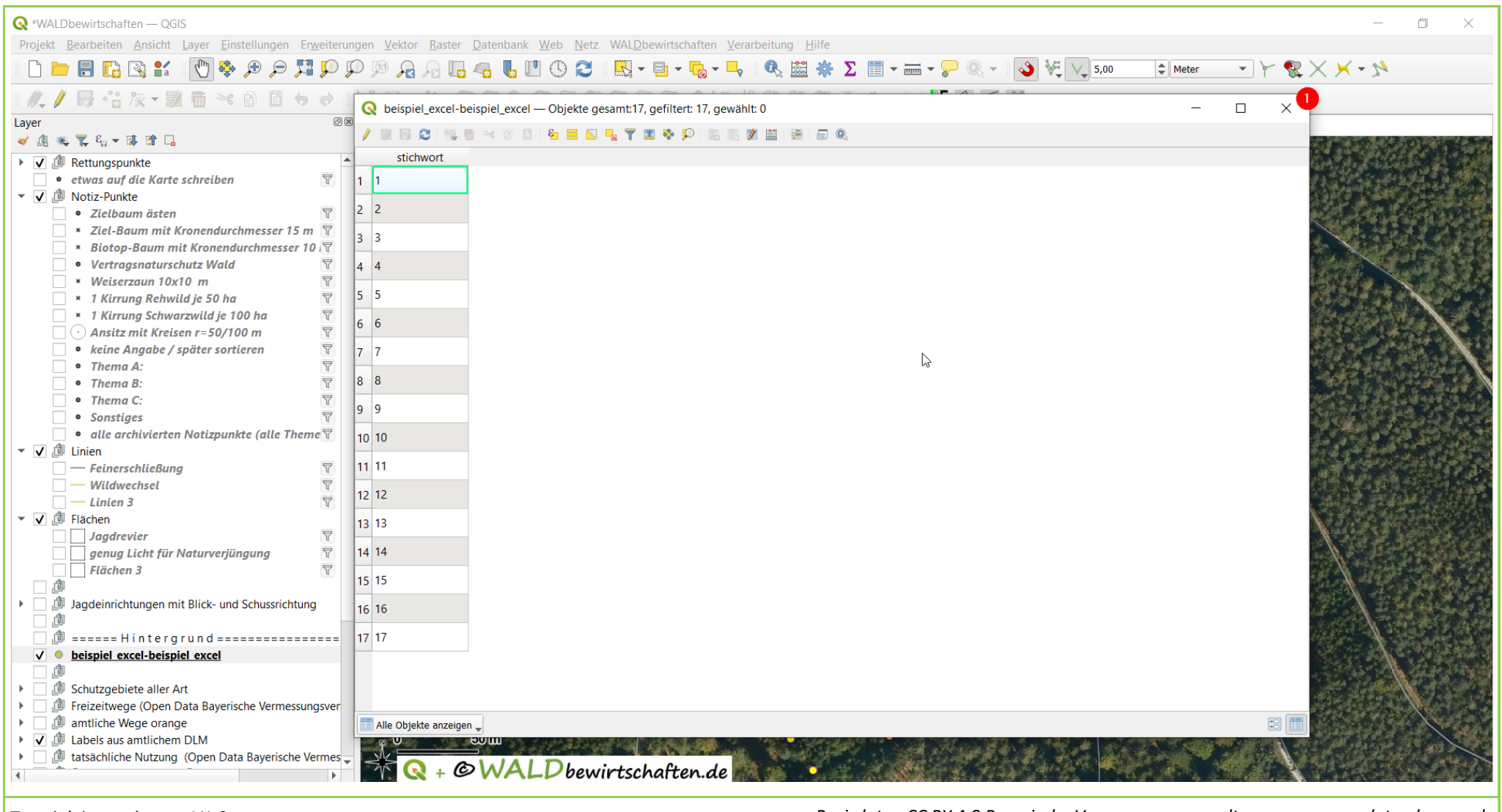